# **Onboarding a New Client** Process Automation

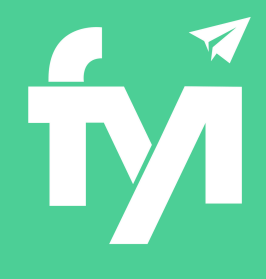

# About this automation:

Use this process to streamline client onboarding. Auto-create emails, documents and internal tasks for a smooth transition and great client experience.

Simply import the sample automation, customise to suit your practice, test and activate!

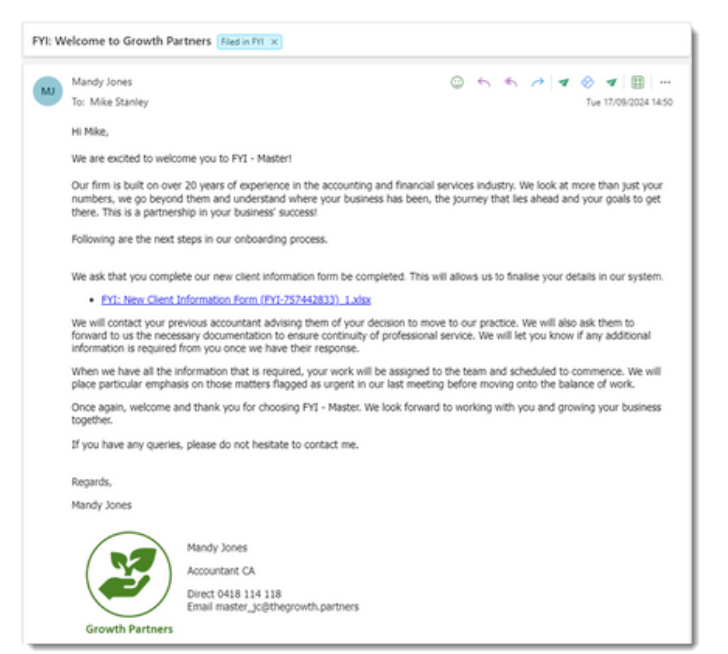

### What's included:

- 🥑 Welcome Email Template
- New Client Information Form
- Ethical Letter to Previous Accountant
- (Email and Document Templates)
- Automation Process Steps

|    |                        |                                                   |          | Knowl       | edge                   |                                                                       |                                                                   |                    |         |
|----|------------------------|---------------------------------------------------|----------|-------------|------------------------|-----------------------------------------------------------------------|-------------------------------------------------------------------|--------------------|---------|
|    | fvi FYI                | : Onboard a New Client 🚑                          | <b>.</b> | Template    | s Knowledge Base       | Policies & Procedures                                                 | Training Task Templates                                           |                    |         |
|    | Sta                    | rt a new clients journey on the front foot - auto |          |             | Active                 | Search templates                                                      | ×                                                                 |                    |         |
|    | sm                     | both transition.                                  |          | Туре        | Template Name          | ,                                                                     | Name                                                              | Status 👻           |         |
|    |                        |                                                   |          |             | FYI: New Client Info   | ormation Form F                                                       | FYI: New Client Information Form                                  | Active             |         |
|    | 1                      | 3 4 5                                             |          |             | FYI: Ethical Letter to | Previous Accountant                                                   | FVI: Ethical Letter to Previous Accountant                        | Active             |         |
| 1  |                        |                                                   |          |             |                        |                                                                       |                                                                   | 1                  |         |
| 2  |                        |                                                   |          |             | FTI: Ethical Letter Ci | over Email to Previo                                                  | YI: Ethical Letter Cover Email to Previou                         | Active             |         |
| 4  |                        |                                                   |          |             | FYI: Welcome to Gri    | owth Partners F                                                       | FYI: Welcome to Growth Partners                                   | Active             |         |
| 5  |                        |                                                   |          |             |                        |                                                                       |                                                                   |                    |         |
| 6  |                        | Growth Partners                                   |          |             |                        |                                                                       |                                                                   |                    |         |
| 7  |                        |                                                   |          | Step        | Application            | Action                                                                |                                                                   |                    |         |
| 8  | Personal D             | etails                                            |          |             |                        |                                                                       |                                                                   |                    |         |
| 9  |                        |                                                   |          | <b>II</b> 1 | FYI Actions            | Create Spreadsheet                                                    | the second of fear the TDU New Clear I                            | decession from the | C ( D ) |
| 10 |                        |                                                   |          |             |                        | An Excel document     mplate                                          | it will be created from the PTC New Client II                     | nformation Form te |         |
| 11 | Client Name            | FYI_ClientName                                    |          |             |                        | <ul> <li>The document will</li> </ul>                                 | I be AutoFiled                                                    |                    |         |
| 12 | <b>Business Number</b> | FY1_BusinessNumber                                |          |             |                        | <ul> <li>A task will be created</li> </ul>                            | ted with the subject "Review form for new c                       | lient"             |         |
| 13 | Tax File Number        | FYI_ClientTaxNumber                               |          |             |                        |                                                                       |                                                                   |                    |         |
| 14 | Compay Number          | FYI_ClientCompanyNumber                           |          | 12          | FYI Actions            | Create Email                                                          |                                                                   |                    | C . C   |
| 15 | Date of birth          | FYI_ClientDateOfBirth                             |          |             |                        | <ul> <li>An Email will be cr</li> </ul>                               | reated from the "FYI: Welcome to Growth Pa                        | rtners" template   |         |
| 16 |                        |                                                   |          |             |                        | <ul> <li>The document will</li> <li>A task will be created</li> </ul> | I be AutoFiled<br>ted with the subject "Follow up with client for | or completed form" |         |
| 17 |                        |                                                   |          |             |                        | <ul> <li>A task will be crea</li> </ul>                               | ted with the subject rollow up whit chert it                      | or compresed torm  |         |
| 18 | Bank Details           |                                                   |          |             |                        |                                                                       |                                                                   |                    |         |
| 19 |                        |                                                   |          | <b>11</b> 3 | FYI Actions            | Create Task                                                           | and which also work in an Window data its former and              | diant family Viter |         |
| 20 | B58                    | FYI_ClientBank858                                 |          |             |                        | <ul> <li>A task will be creat</li> </ul>                              | ted with the subject. Enter details from new                      | client form in APM |         |
| 21 | Account Number         | FYI_ClientBankAccountNumber                       |          |             |                        | Notes                                                                 |                                                                   |                    |         |
| 22 | Account Name           | FYI_ClientBankAccountName                         |          |             |                        | Consider updating Task                                                | Assignee to an appropriate User Role.                             |                    |         |
| 23 | Financial Institutio   | FYI_ClientBankName                                |          |             |                        |                                                                       |                                                                   |                    |         |
| <  | > Persona              | Details Contact Details +                         |          |             |                        |                                                                       |                                                                   |                    |         |

# How to import:

**Before you begin** - ensure your new client is set up in your practice management software.

#### Step 1 - Save the import file locally

The first step is to download the zip file provided in FYI's help centre.

Simply save the file locally, for example, in your Windows Explorer Downloads folder. You **do not** need to extract the files.

# Downloads × + Name Today FYI\_Onboard a New Client\_v1.3

#### Step 2 - Import the files into FYI

Navigate to the Automations screen and click the Import button on the right-hand side of the screen.

Locate and select your saved "Onboard a New Client" file and click **Open** to import the automation.

You can also drag and drop the zip file to the Automation list view.

The Process and Templates will be imported into FYI.

#### Step 3 - Review the process

#### Set the Filter

As this process will be run manually for an individual client, set the Filter to Client - View Filters, and the View to Active clients.

#### Review the Templates

Locate the templates in **Knowledge - Templates**. The templates will import with the prefix FYI making them easy to locate.

- Review and personalise the imported templates
- Update the template Status to Active.

#### Edit and Review Each Process Step

The Process is imported with the **Status** set to Draft. You can locate the process by searching in the "Search processes" field.

- Review the schedule and owner
- Review and update each process step. Specific comments have been added to the steps where action is required. These will display in **blue**.

#### Step 4 - Test and run the automation

Click the **Test** button to display a list of all clients.

Search and select a specific client to run the test for and select **Run Test**.

You can navigate to the documents list in your client's workspace to review test documents.

When ready, set the **Status** to Active. As this process will be run for a specific client, it is recommended to run the Automation from the **Client** – **Processes** tab.

Simply locate your process and click Run.

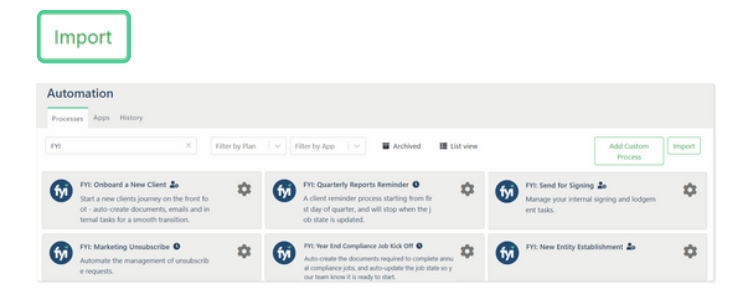

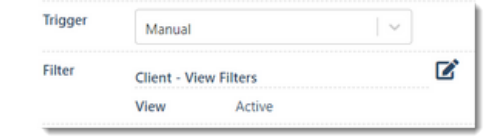

#### Knowledge

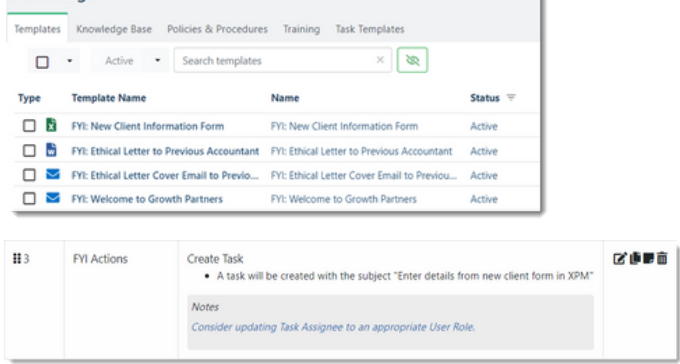

| Select Test C                     | lient                                                                                                    |                                            |                       |                       |                           |                                       |                                                                  |               |                                |                                          |
|-----------------------------------|----------------------------------------------------------------------------------------------------|--------------------------------------------|-----------------------|-----------------------|---------------------------|---------------------------------------|------------------------------------------------------------------|---------------|--------------------------------|------------------------------------------|
| lient Name                        | Stanley                                                                                                    |                                            |                       |                       |                           |                                       |                                                                  |               |                                |                                          |
| nore Process<br>Iter              | NO                                                                                                    |                                            |                       |                       |                           |                                       |                                                                  |               |                                |                                          |
| Clier                             | nt                                                                                                    |                                            |                       |                       |                           |                                       |                                                                  |               |                                |                                          |
| O Stari                           | ley Construction Ltd                                                                                             |                                            |                       |                       |                           |                                       |                                                                  |               |                                |                                          |
| O Stari                           | ley Homes                                                                                                    |                                            |                       |                       |                           |                                       |                                                                  |               |                                |                                          |
| • Stari                           | lev Landszanian                                                                                                  |                                            |                       |                       |                           |                                       |                                                                  |               |                                |                                          |
|                                   |                                                                                                    |                                            |                       |                       |                           |                                       |                                                                  |               |                                |                                          |
| roup St                           | anley Group                                                                                                    |                                            | ×                     | Client                | Stanley Land              | Iscaping                              |                                                                  | x   •         | dol v                          | No job selecte                           |
| roup Sta                          | anley Group<br>Custom Fields Contacts                                                                            | Tax Setting                                | ×<br>s Tasks          | Client                | Stanley Land              | lscaping<br>Activity                  | Corporate Affairs                                                | ×   ×<br>Apps | Job<br>Processes               | No job selecte<br>Process History        |
| roup Sti<br>mmary<br>iearch pro   | anley Group<br>Custom Fields Contacts<br>occesses                                                                | Tax Setting                                | x ]<br>s Tasks        | Client<br>Jobs        | Stanley Land              | Iscaping<br>Activity                  | Corporate Affairs                                                | X   N<br>Apps | Job<br>Processes               | No job selecte<br>Process History        |
| Group St.<br>ummary<br>Search pro | anley Group<br>Custom Fields Contacts<br>ocesses<br>Change to Company Lodgem                                     | Tax Setting                                | × Tasks               | Client<br>Jobs        | Stanley Land<br>Documents | Activity<br>FYI: Onbo                 | Corporate Affairs<br>ard a New Client                            | X   N<br>Apps | / Job<br>Processes             | No job selecte<br>Process History        |
| Sroup St.<br>ummary<br>Search pro | anley Group<br>Custom Fields Contacts<br>occesses<br>Change to Company Lodgers<br>imail to advise changes to Com | Tax Setting × ent Requiremen pany lodgemen | × Tasks<br>ts<br>tr [ | Client<br>Jobs<br>Jun | Stanley Land<br>Documents | Activity<br>PYI: Onbo.<br>Start a new | Corporate Affairs<br>ard a New Client<br>r clients journey on th | X S Apps      | / Job<br>Processes<br>ot - aut | No job selecte<br>Process History<br>Run |